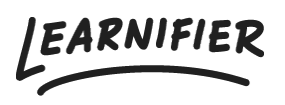

Kunnskapsbase > Administrasjon > Roller > Legg til eller fjern administratorer

Legg til eller fjern administratorer Ester Andersson - 2024-02-16 - Roller

Administratorer er brukere som har tilgang til å sette opp prosjekter, invitere/fjerne deltakere, opprette kurs og håndtere kommunikasjon, osv. Administratorer har full tilgang til all prosjektdata og detaljer innenfor klientportalen i Learnifier.

Note

- Legge til administratorer
- Fjerne administratorer

## Legge til administratorer

Alternativ 1 (hvis administratøren ikke allerede er en bruker):

- 1. Gå til "Dashbord" i hovedmenyen.
- 2. Gå til "Invite an administrator" og klikk på "Invite administrator".
- 3. Oppgi brukerens informasjon og klikk på "Save user details".
- 4. Klikk på "Send email".

| Learnifier                                       | Dashboard Proje                                  | ects Users 🔻                            | Library 🔻    | Reports | Automations | Settings 👻 | Gå till 🔻 | Q | ۰ | <b>9</b> 8 | Demo 🔻 |
|--------------------------------------------------|--------------------------------------------------|-----------------------------------------|--------------|---------|-------------|------------|-----------|---|---|------------|--------|
| New Project<br>Get started with<br>instructions. | a new project by follo<br>Add                    | owing the simp<br>Project               | ble step-by- | step    |             |            |           |   |   |            |        |
| Favorite Proje                                   | ects<br>t to a project to add<br>View A          | it as a favorite<br><b>Ill Projects</b> | 5.           |         |             |            |           |   |   |            |        |
| Invite an adm                                    | ninistrator<br>administrators to ma<br>Invite Ad | nage projects<br>dministrator           | from this p  | ortal.  |             |            |           |   |   |            |        |
|                                                  |                                                  |                                         |              |         |             |            |           |   |   |            |        |
|                                                  |                                                  |                                         |              |         |             |            |           |   |   |            | Ð      |

Alternativ 2 (hvis administratøren allerede er en bruker):

- 1. Gå til brukerprofilen.
- 2. Under "Roles", klikk på "Add role".
- 3. Velg "Administrator" og klikk på "Assign".

| Ł       | Pearnifier                | Dashboard Pr                | ojects Users                  | - Librar | y <del>v</del> Reports Autom | ations Settings <del>-</del> | Gå till 👻        | Q | ۰  | •     | 🛕 Demo 👻 |
|---------|---------------------------|-----------------------------|-------------------------------|----------|------------------------------|------------------------------|------------------|---|----|-------|----------|
|         |                           | USER<br>Demo E<br>Edit User | <b>ster</b><br>Resend invitat | ion Set  | Password Delete              |                              |                  |   |    |       |          |
|         | Email                     | ester.a                     | ndersson+dem                  | o@learni | fier.com                     | Mobile Phone                 | +46791008191     |   |    |       |          |
|         | Email verified            | Yes                         |                               |          |                              | Company                      | Learnifier       |   |    |       |          |
|         | Language                  | svensk                      | a                             |          |                              | Department                   | Customer Success |   |    |       |          |
|         | Username                  | Not set                     | :                             |          |                              | Country                      | Sweden           |   |    |       |          |
|         | API User Id               | 6d2d8                       | e10-6ffe-44dc-                | 91c1-28a | 64ab1a41a                    |                              |                  |   |    |       |          |
|         | Organization              | Not set                     | :                             |          |                              |                              |                  |   |    |       |          |
|         | Locked                    | No                          |                               |          |                              |                              |                  |   |    |       |          |
|         | Last login                | onsdag 1<br>sommarti        | 6 augusti 2023<br>d           | 11:46:55 | centraleuropeisk             |                              |                  |   |    |       |          |
|         |                           |                             |                               |          |                              |                              |                  |   |    |       |          |
|         | PARTICIPATIONS OR         | G DETAILS ROLES             | PROJECT ROLES                 | GROUPS   | NOTIFICATION SETTINGS        | AWARDS                       |                  |   |    |       |          |
|         | Add Role                  |                             |                               |          |                              |                              |                  |   |    |       |          |
|         | ROLE                      |                             |                               |          |                              |                              |                  |   | ţĵ |       |          |
|         | Administrator             |                             |                               |          |                              |                              |                  |   |    | Delet | 2        |
|         | Showing 1 to 1 of 1 entri | es                          |                               |          |                              |                              |                  |   |    |       |          |
| Waiting | for demo.learnifier.se    |                             |                               |          |                              |                              |                  |   |    |       |          |

## Fjerne administratorer:

- 1. Gå til fanen "Users".
- 2. Søk etter personen du vil fjerne som administrator og klikk på navnet deres.
- 3. Gå til fanen "Roles" og klikk på "Delete" til høyre for "Administrator".
- 4. Klikk på "OK" når et nytt vindu vises.

| earnifier          | Dashboard Projects Users 🕶 Library 🕶 Reports Automati                                | ions Settings 🔻 | Gå till 👻 🛛      | λ 🌲 🎭 | Der |
|--------------------|--------------------------------------------------------------------------------------|-----------------|------------------|-------|-----|
|                    | USER<br><b>Demo Ester</b><br>(Edit User) (Resend invitation) (Set Password) (Delete) |                 |                  |       |     |
| Email              | ester.andersson+demo@learnifier.com                                                  | Mobile Phone    | +46791008191     |       |     |
| Email verified     | Yes                                                                                  | Company         | Learnifier       |       |     |
| Language           | svenska                                                                              | Department      | Customer Success |       |     |
| Username           | Not set                                                                              | Country         | Sweden           |       |     |
| API User Id        | 6d2d8e10-6ffe-44dc-91c1-28a64ab1a41a                                                 |                 |                  |       |     |
| Organization       | Not set                                                                              |                 |                  |       |     |
| Locked             | No                                                                                   |                 |                  |       |     |
| Last login         | onsdag 16 augusti 2023 11:46:55 centraleuropeisk<br>sommartid                        |                 |                  |       |     |
|                    |                                                                                      |                 |                  |       |     |
| PARTICIPATIONS ORG | DETAILS ROLES PROJECT ROLES GROUPS NOTIFICATION SETTINGS                             | AWARDS          |                  |       |     |
| Add Role           | _                                                                                    |                 |                  |       |     |
| ROLE               |                                                                                      |                 |                  | Π.    |     |
|                    |                                                                                      |                 |                  | Delet | e)  |
| Administrator      |                                                                                      |                 |                  |       | _   |